### How to Manage Your Refund (Setting up BankMobile)

For First-Time Setup

From your Student Center home screen, click the Financial Account block.

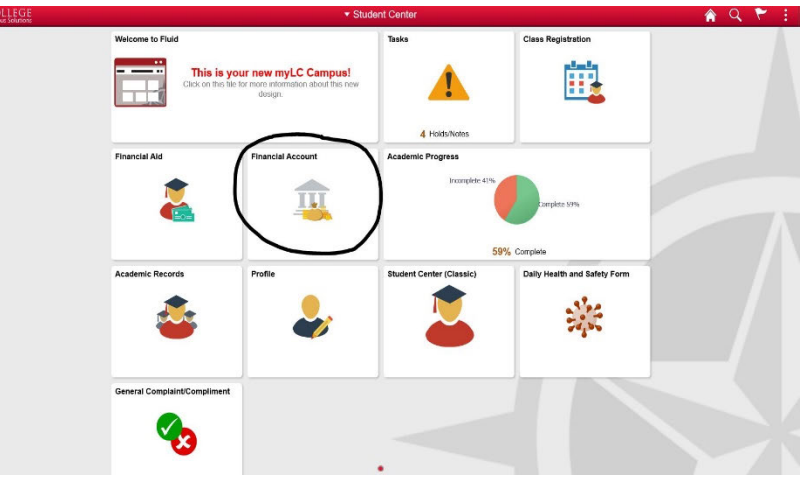

Click the Manage Refund block, then click the Continue to Refund Setup, which will take you to a third-party vendor, BankMobile, which handles all Lee College refunds and Financial Aid disbursements.

| C Student Genter      |   | Refunds & Financial Aid Disb                                               | <b>^</b>              | Q         | ۲         | :       | - |
|-----------------------|---|----------------------------------------------------------------------------|-----------------------|-----------|-----------|---------|---|
| Account Balance       |   | Lee College uses a separate vendor, BankMobile, for all refunds and Financ | ial Aid disbursements | . Clickir | ng the li | nk belo | w |
| nake a Payment        |   | will open a new browser window for the vendors site.                       |                       |           |           |         |   |
| 🦔 Manage Refund       |   | Continue to Refund Setup                                                   |                       |           |           |         |   |
| K Payment History     |   |                                                                            |                       |           |           |         |   |
| ERPA Release          |   |                                                                            |                       |           |           |         |   |
| Account Services      | ~ |                                                                            |                       |           |           |         |   |
| P myBooks - Bookstore | ~ |                                                                            |                       |           |           |         |   |

Continue with the BankMobile website, following the prompts to set up your profile and complete the account set-up process. Be sure to note your BankMobile login and password.

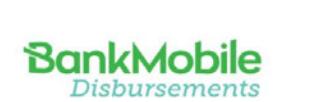

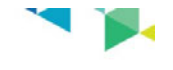

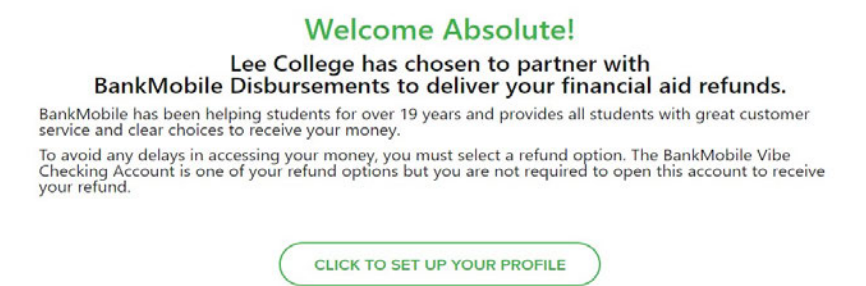

When you log in, these are your choices.

You can select to deposit into your own financial institution (bank).

You will need to know your bank's routing number and your ACH number (long account number). It is the same as if you set up a direct deposit with your employment. If you are unsure, contact your bank in person and ask for ACH instructions.

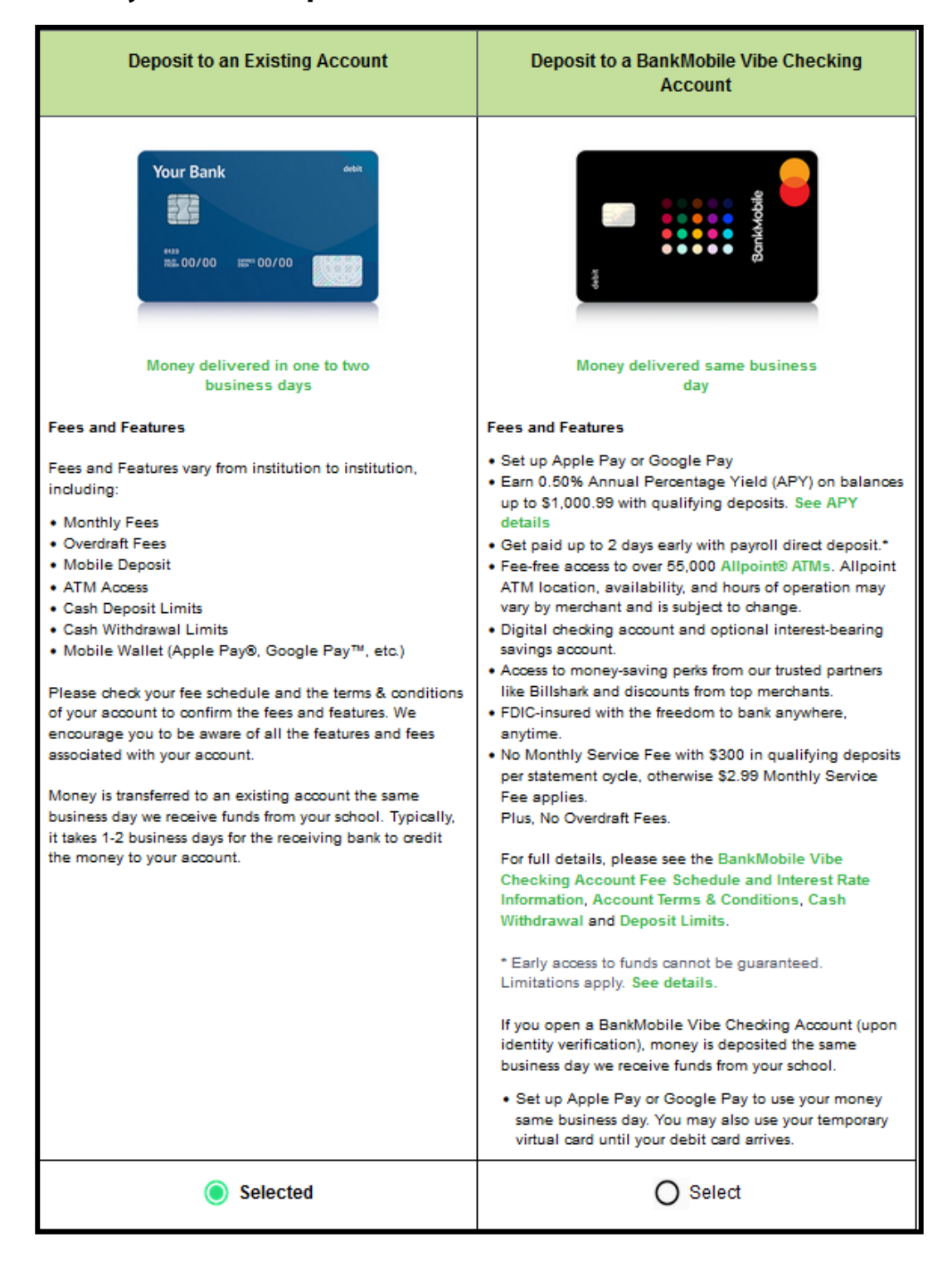

\*Instructions created from an existing account for demonstration purposes only.

Once you have set up your account, the student will log in thru https://vibeaccount.com/ for all additional logins. In this page and the next page, one will see all options available for review.

| BankMobil<br>Disbursemen                   | <b>e</b><br>ts |                                |          |           | Sign Out | FAQs<br>FAQs<br>Get Answers! |
|--------------------------------------------|----------------|--------------------------------|----------|-----------|----------|------------------------------|
| My Account Refunds                         | User Profile   | Customer Service               |          |           |          |                              |
| Account summary<br>Recent Account Activity |                |                                |          |           |          |                              |
| Account Statements                         |                | Refund                         |          |           |          |                              |
| Documents                                  | Preference     | Refund History                 | Fristin  |           |          |                              |
| Mobile Features                            |                | Refuted filstory               | LAIStill | g Account |          |                              |
|                                            |                | View Refund Status and History |          |           |          |                              |
|                                            |                |                                |          |           |          |                              |
|                                            |                |                                |          |           |          |                              |

#### **Options under "My Account"**

#### **Options under "Refunds"**

| Banki<br>Disbu |               | <b>e</b><br>s                           |                                                                                                    | Sign Out<br>FAQS<br>have questions?<br>Get Answers! |
|----------------|---------------|-----------------------------------------|----------------------------------------------------------------------------------------------------|-----------------------------------------------------|
| My Account     | Refunds       | User Profile                            | Customer Service                                                                                                    |                                                     |
|                | Refund Status | s & History                             | Ind Status and History                                                                                                    |                                                     |
|                | Refund Prefer | rences<br>of Refund Status<br>Pr<br>fir | rent Refund Preference: Deposit to an Existing Account<br>occasion, the college may have money to send you. This may include financial aid payments or refunds of tuition and fees, or PLUS<br>ian refunds from your parents. Below is a history and status of any refunds the college has disbursed to you, as well as a history of your<br>eferences. If you have any questions about the status of your financial refunds and when a refund will be released, please call the<br>ancial refunds office. |                                                     |
|                |               |                                         | College Refund History                                                                                                    |                                                     |
|                |               |                                         | We have not yet received a refund for you.<br>We are committed to delivering funds as quickly as possible. Once we receive your<br>refund record and money from LC, we will begin processing your refund immediately.<br>We receive refund files and wires throughout the day. As a convenience, we will send<br>you an email letting you know the refund has processed. You can also sign up to<br>receive <u>mobile alerts</u> .                                                                         |                                                     |

\*Instructions created from an existing account for demonstration purposes only.

### **Options under "User Profile"**

| BankMobi<br>Disbursemen<br>My Account Refunds | User Profile Customer S                                                                                                    | Sign Out                                                                                         |
|-----------------------------------------------|----------------------------------------------------------------------------------------------------|--------------------------------------------------------------------------------------------------|
|                                               | Email<br>Address & Phone<br>Password / PIN<br>Security Profile<br>Notifications<br>Enrollment Status<br>Mobile Alerts<br>Refund Preferences<br>Security Questions | rd, first enter your current password below. Then type your new password twice for confirmation. |

## **Options under "Customer Service"**

| BankMobile<br>Disbursements     |                                                                             | Sign Out<br>FAQS<br>Aure questions?<br>Get Answers! |
|---------------------------------|-----------------------------------------------------------------------------|-----------------------------------------------------|
| My Account Refunds User Profile | Customer Service                                                            |                                                     |
|                                 | Contact US                                                                  |                                                     |
|                                 | Give Feedback Service Requests                                              |                                                     |
|                                 | Service Request                                                             |                                                     |
|                                 | Disclosures                                                                 |                                                     |
|                                 | Change My Marling Addresses                                                 |                                                     |
|                                 | If you are unable to find what you are looking for here, please contact us. |                                                     |
|                                 |                                                                             | -                                                   |
|                                 |                                                                             |                                                     |

\*Instructions created from an existing account for demonstration purposes only.

**Top Right Side — FAQ—** 

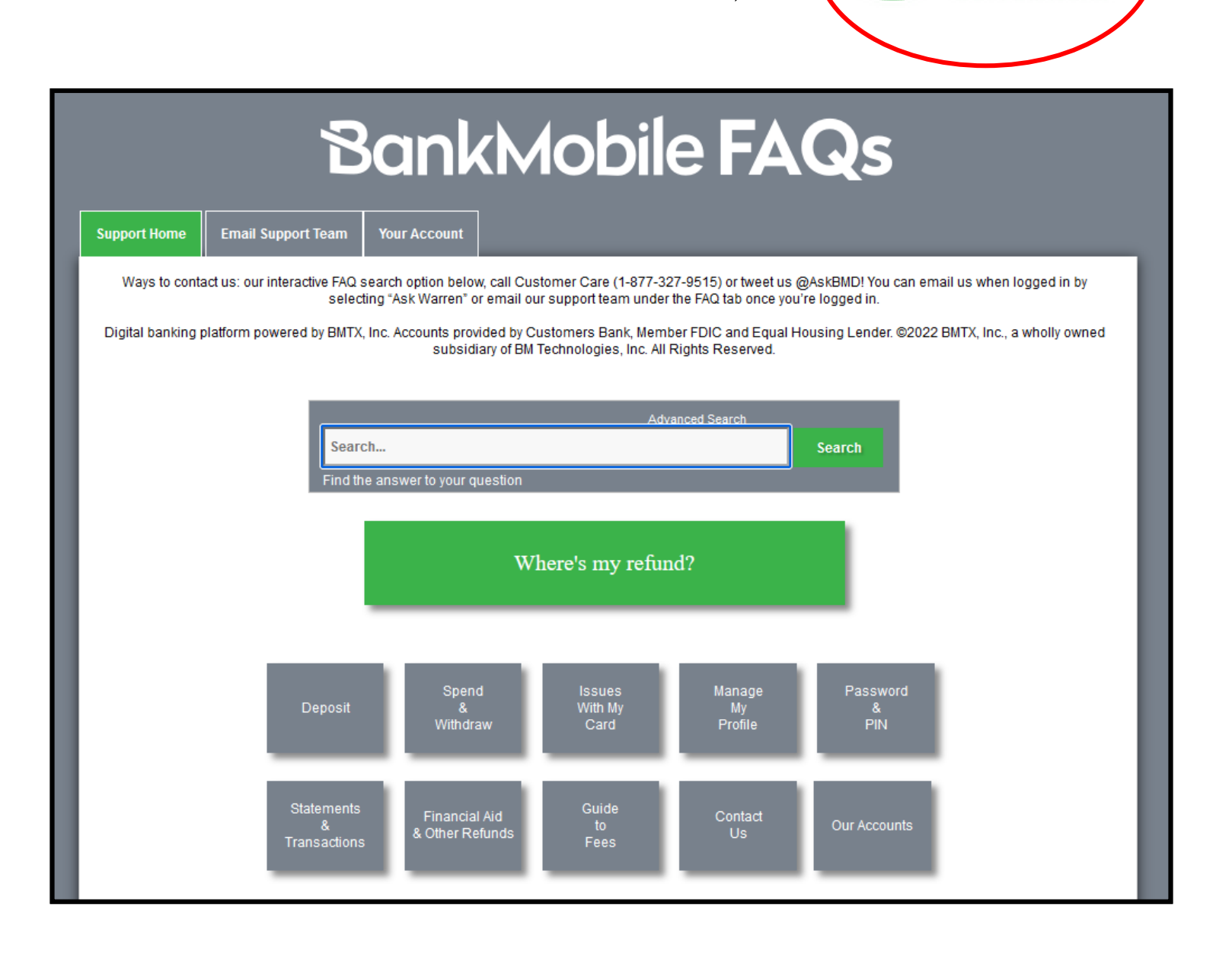

Contacting BankMobile after Refund Method is Established:

## https://vibeaccount.com/

# 1.877.327.9515

Hours of Operation: 7 a.m.-10 p.m. Central, 7 Days a Week

\*Instructions created from an existing account for demonstration purposes only.

Get Answers!